Beste ouders,

Vanaf vandaag is het mogelijk om uw zoon/dochter ook rechtstreeks absent te melden via het ouderportaal.

Allereerst is het belangrijk dat u hiervoor opnieuw moet inloggen in het ouderportaal, dit geldt voor telefoon en ook voor de pc/laptop of tabblad.

De manier van melden zoals dat nu gaat via het <u>formulier</u> op de schoolwebsite blijft voorlopig nog bestaan.

Uiteraard blijven ook de afspraken bestaan zoals bijv. dat er voor de leerling voor elke dag een ziekmelding gedaan moet worden.

Ziekmelden graag bij voorkeur voordat de lessen beginnen.

Uiteraard blijft telefonisch contact altijd mogelijk via 043-3526700.

Mocht u niet kunnen inloggen in het ouderportaal meldt u dit dan svp. via het E-mailadres <u>somtoday@sint-maartenscollege.nl</u> met vermelding van leerlingnaam en klas.

## Handleiding ziekmelden via ouderportaal:

## Absentmelding via PC/Laptop ouderportaal Somtoday

Nadat u ingelogd bent in het ouderportaal klikt u in de balk op het tabblad "Afwezigheid" zie afbeelding.

| 🖕 somtod           | lay                       |            |         | L          |         |      | 🗩 Berichten |  |
|--------------------|---------------------------|------------|---------|------------|---------|------|-------------|--|
| Woensdag 3 novembe | er 2021, 12:38 versie 1   | 2.3.0      |         |            |         |      |             |  |
| <b>Mieuws</b>      | 🛗 Rooster                 | 💉 Huiswerk | Cijfers | I Vakken   | afwezig | heid |             |  |
| Afwezighei         | <b>id</b><br>osent melden |            |         | Getoond: 롿 | 2. 2.   |      |             |  |

Als u klikt op het plusje, dan kunt u uw zoon of dochter absent melden.

Op dit moment kunt u kiezen voor "ziek" melden, deze melding geldt voor de hele dag.

Onderstaand een afbeelding van het ingevulde scherm, (in het tekstveld staat nu de tekst "leerling ziek melden de hele dag" maar dit is een "Opmerkingenveld" waarin uzelf een opmerking kunt typen).

| absent melden                     |         |
|-----------------------------------|---------|
| Reden ziek                        | ~       |
| Van 03-11-2021                    | İ       |
| T/m 03-11-2021                    |         |
| leerling ziek melden de hele dag. |         |
|                                   | Opslaan |

Als u op het pijltje naar beneden klikt ziet u dat u ook kunt kiezen voor de melding: *"medische begeleiding"*, het gaat dan om korte afwezigheid zoals bijv. orthodontist, tandarts en huisarts, etc.

1. Deze melding kunt U gebruiken voor de hele dag en voorzien van een Opmerking.

| absent melden                  |       |
|--------------------------------|-------|
| Reden medische begeleiding     | ~     |
| Van 03-11-2021                 |       |
| Hele dag                       | 00:00 |
| T/m 03-11-2021                 |       |
| Hele dag                       |       |
| medische begeleiding hele dag. |       |

2. De melding "medische begeleiding" is ook in te dienen op basis van tijd, verwijder het vinkje bij "Hele dag" en geef de juiste datum en tijd aan, voor zowel "Van" en "T/m".

Let er op dat de datum op beide plekken goed staat.

In het voorbeeld staat een melding "Medische begeleiding" van 14:00 uur tot 15:00 uur.

| absent melden                                                                                  |
|------------------------------------------------------------------------------------------------|
| Reden medische begeleiding                                                                     |
| Van 03-11-2021                                                                                 |
| Hele dag 14:00                                                                                 |
| T/m 03-11-2021                                                                                 |
| Hele dag                                                                                       |
| eventuele Opmerkingen<br>de melding is nu medische begeleiding van<br>14:00 uur tot 15:00 uur, |
| Opslaan                                                                                        |

Van alle meldingen die u op deze manier doet krijgt U een E-mail gestuurd op basis van het Emailadres dat er in Somtoday geregistreerd staat.

Een voorbeeld van dit bericht ziet u in onderstaande afbeelding.

| Van: SOMtoday [mailto:noreply@somtoday.nl]<br>Verzonden: woensdag 3 november 2021 12:28<br>Aan: ouder Emailadres zoals in Somtoday geregistreerd<br>Onderwerp: Bevestiging absentmelding Leerling Test |
|----------------------------------------------------------------------------------------------------|
| Geachte ouder,                                                                                                    |
| Zojuist is met uw account Leerling Test absent gemeld voor 03-11-2021 14:00 tot 03-11-2021 23:59 via Somtoday. Als u dit niet herkent wordt u verzocht contact op te nemen met de school.              |
| Met vriendelijke groeten,<br>Sint-Maartenscollege MAVO/HAVO/VWO<br>LVOc                                                                                                    |
| P.S. Dit bericht is automatisch gegenereerd. U kunt dit niet beantwoorden.                                                                                                    |

De meldingen die op deze manier gedaan worden zijn na "Opslaan" meteen verwerkt in Somtoday.

Onderstaand de ziekmelding zoals u die in het ouderportaal te zien krijgt, voorzien van de persoon die de melding gedaan heeft (in ons voorbeeld is dat Koekelkoren). Overigens kunt u in dit scherm alle absentmeldingen zien van de leerling.

|                  | 🍦 somto              | day                                        |                  |                            |                                  |                         | 2 |  |  |
|------------------|----------------------|--------------------------------------------|------------------|----------------------------|----------------------------------|-------------------------|---|--|--|
|                  | Vrijdag 5 november   | 2021, 12:19 versie 12.3                    | .0               |                            |                                  |                         |   |  |  |
|                  | <b>Nieuws</b>        | Rooster                                    | 🧪 Huiswerk       | Cijfers                    | 🎒 Vakken                         | 20 Afwezigheid          |   |  |  |
|                  | Afwezigh             | eid                                        |                  |                            | Getoond: 🙎                       | <u> 20</u>              |   |  |  |
| VR<br>5<br>NOV   | A - Af               | wezig<br>nov. t/m vr 05 nov.               |                  | Afgehandeld: Nee<br>1e uur |                                  |                         |   |  |  |
| Do<br>4<br>NOV   | ziek<br>do 0-<br>Gem | 4 nov. t/m do 04 no<br>eld door: Koekelkoi | v.<br>ren        |                            | Afgehandeld: Ja<br>00:00 - 23:59 |                         |   |  |  |
| DI<br>2<br>NOV   | A - Af<br>di 02      | wezig<br>nov. t/m di 02 nov.               |                  |                            | Af<br>7e                         | gehandeld: Nee<br>: uur |   |  |  |
| рі<br>12<br>окт. | ai 12                | melden bij Leerli<br>okt.                  | ingenbureau      |                            |                                  | Afgehandeld: Ja         |   |  |  |
| МА<br>11<br>ОКТ. | te laa<br>ma 1       | t ongeoorloofd/v<br>1 okt. t/m ma 11 ok    | olgende dag melo | den 8.00                   |                                  | Afgehandeld: Ia         |   |  |  |

Mocht er een aanpassing uitgevoerd moeten worden op een al gedane melding dan vragen wij u dringend om contact op te nemen met de school via de receptie (043-3526700). De uitgevoerde aanpassing zal dan ook in het Opmerkingen veld te zien zijn.

## Absentmelding via telefoon van ouderportaal Somtoday

Waarschijnlijk opent de app het scherm met het rooster als eerste.

Als u rechts beneden in het scherm op de drie puntjes klikt komt u een in een ander scherm, waarin u kunt kiezen voor de mogelijkheid "Absent melden"

| 13:50                                           |                 |                        | all 🗟                   |                     |
|-------------------------------------------------|-----------------|------------------------|-------------------------|---------------------|
|                                                 | Rooste          | r                      |                         | 0                   |
| 0 do vr ma d<br>28 29 1 2<br>okt. okt. nov. nov | WO<br>3<br>nov. | do v<br>4 §<br>nov. no | r ma<br>5 8<br>5v. nov. | di V<br>9<br>nov. r |
| Geschiedenis                                    | 03)             |                        |                         | >                   |
| Maatschappijleer                                | 401)            |                        |                         | >                   |
| Wiskunde A                                      | 121)            |                        |                         | >                   |
| Nederlandse taal en                             | literatu        | ur                     |                         | >                   |
| Tekenen                                         | 01)             |                        |                         | >                   |
| Maatschappijweten<br>15:10 - 15:55 38 (FRI      | schappe         | n                      |                         | >                   |
|                                                 |                 |                        |                         |                     |
|                                                 |                 |                        |                         |                     |
|                                                 |                 |                        |                         |                     |
|                                                 |                 | 0                      |                         |                     |
| Rooster Huiswerk                                | Cijfers         | Vak                    | ken                     | Meer                |

In het volgende scherm kunt u de absentiereden kiezen.

Goed om te weten is dat een ziekmelding altijd voor de hele dag is en deze niet aangemaakt kan worden in het verleden.

De medische begeleiding kan bijvoorbeeld een tandarts bezoek zijn van 10:00 uur tot 11:00 uur, u kunt bij deze dag het schuifje hele dag op "UIT" zetten, daarna kunt u een tijdstip vanaf t/m aangeven. Denk er aan dat de datum op beide plekken goed staat.

Als u alle gegevens correct heeft ingevoerd kunt u de melding versturen middels het vliegtuigje rechtsboven in het scherm(zie blauwe pijl).

| 14:01        |                 | all 🗢 🔳    | 13:59 <b>-7</b> | 0                    | ul ? ■    |          | 1000        |                    |                 |
|--------------|-----------------|------------|-----------------|----------------------|-----------|----------|-------------|--------------------|-----------------|
| <            | ziek melden     | A          | < me            | dische begeleiding m | nelden 🗹  | 15       | :17         |                    | ? <b>□</b> `    |
| Begindatum   |                 |            | Begindatum      |                      |           | <        | medische b  | begeleiding melden | $\triangleleft$ |
|              | 3 Nov 2021      |            |                 | 3 Nov 2021           |           | Begind   | atum        |                    |                 |
| Einddatum    |                 |            | Hele dag afv    | vezig?               |           |          | Δ           | Nov 2021           |                 |
|              | 3 Nov 2021      |            |                 |                      |           |          | -           | 1107 2021          |                 |
| Opmerkingen  |                 |            | Einddatum       |                      |           | Hele d   | ag afwezig? |                    |                 |
| Opmerkingen  |                 |            |                 | 3 Nov 2021           |           |          |             |                    |                 |
|              |                 |            | Hele dag afv    | vezig?               |           | Begint   | iid         |                    |                 |
|              |                 |            | Ormatilara      |                      |           |          | . <b>,</b>  | 10:00              |                 |
|              |                 |            | Opmerkinge      | n                    | 0         |          |             | 10.00              |                 |
|              |                 |            | Ophierkingen    |                      |           | Eindda   | atum        |                    |                 |
|              |                 |            |                 |                      |           |          | 4           | Nov 2021           |                 |
|              |                 |            |                 |                      |           | Hele d   | ag afwezig? |                    |                 |
|              |                 |            |                 |                      |           |          |             |                    | $\bigcirc$      |
|              |                 |            |                 |                      |           | Eindtij  | d           |                    |                 |
|              |                 |            |                 |                      |           |          |             | 11:00              |                 |
|              |                 |            |                 |                      |           | Opmer    | rkingen     |                    |                 |
| Rooster Huis | werk Cijfers Vi | akken Meer | Rooster H       | ulswerk Cijfers Va   | kken Meer | bezoek t | andarts     |                    |                 |
|              |                 |            | L,              |                      |           |          |             |                    |                 |

Onderstaand een afbeelding van het scherm Afwezigheid waar ook de gedane ziekmelding te zien is, zoals overigens alle meldingen, tevens is daar ook te zien welke persoon deze melding vanuit het ouderportaal gedaan heeft (in het voorbeeld Koekelkoren).

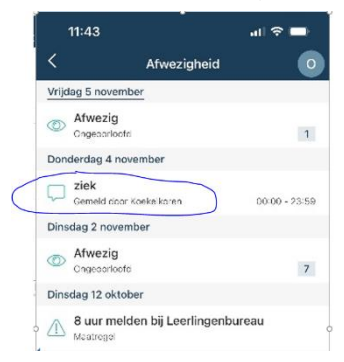

Mocht er een aanpassing uitgevoerd moeten worden op een al gedane melding dan vragen wij u dringend om contact op te nemen met de school via de receptie (043-3526700). De uitgevoerde aanpassing zal dan ook in het Opmerkingen veld te zien zijn.